1. Windows メール を起動し、「ツール」→「アカウント」とクリックします。

| 📑 受信トレイ - Windows メール                                                                                                    |                                                                                          |                              |                        |              |   |
|----------------------------------------------------------------------------------------------------|------------------------------------------------------------------------------------------|------------------------------|------------------------|--------------|---|
| ファイル(F) 編集(E) 表示(V)                                                                                                    | /ール(T) メッセージ(M) ヘルプ(H)                                                                   |                              | 1                      | 検索           | ٩ |
| ■ スパム ■ 非スパム 🔆 設計                                                                                                    | 送受信(S)                                                                                   | ۲                            |                        |              |   |
| 📑 メールの作成 🔻 🏩 返信 👔                                                                                                    | すべて同期(Z)                                                                                 |                              |                        | 「べてのメッセージを表示 |   |
| <ul> <li>         ○ ローカルフォルダ     </li> <li>         ● 受信トレイ     </li> <li>         ● 送信浴みアイテム     </li> <li>         ● ごよ前     </li> <li>         ● ごよ前     </li> <li>         ● ごみ箱     </li> </ul> | Windows アドレス帳(C)<br>差出人をアドレス帳に追加する(D)<br>Windows カレンダー(L)<br>メッセージ ルール(R)<br>ニュースグループ(W) | Ctrl+Shift+C<br>Ctrl+Shift+L | 受信日時<br>-にはアイテムがありません。 | •            |   |
| 登 惑メール     ジ マイクロソフト コミュニティ     ジ     マイクロソフト コミュニティ     ジ     マイクロソフト コミュニティ     ジ     マ                                                                                                    | アカウント(A)                                                                                 | N                            | 1                      |              |   |
|                                                                                                    | 述惑メールのオプション(J)<br>オプション(0)                                                               |                              |                        |              |   |
| < <u> </u>                                                                                                    |                                                                                          |                              |                        |              |   |
| アカワントを構成します。                                                                                                    |                                                                                          |                              |                        |              |   |

2. 「追加」をクリックします。

| インターネット アカウント                                                                                | X                                     |
|----------------------------------------------------------------------------------------------|---------------------------------------|
| ■子メール アカウントやニュースグループを新しく登録するには、[追加]をクリアカウントやニュースグループを編集、エクスポート、削除するには、対象をク動作をクリックします。 ニュース ^ | リックします。追加した<br>リックしてから、希望の<br>追加(A) ト |
| マイクロソフト コミュニティ (既定)<br>msnews.microsoft.com                                                  | 削除(R)                                 |
|                                                                                              | プロパティ(P)<br>照定に設定(D)                  |
|                                                                                              | インポート(I)                              |
|                                                                                              | エクスポート(E)                             |
|                                                                                              | 順番の設定(S)                              |
|                                                                                              |                                       |
|                                                                                              | 閉じる                                   |

## <sup>″</sup>Windows メール<sup>″</sup> の設定手順

3. アカウントの種類として「電子メール アカウント」を選択し、「次へ」をクリックします。

| アカウントの種類の選択                                        |
|----------------------------------------------------|
| 追加するアカウントの種類を選択してください。                             |
| ■ モ子メール アカウント<br>■ ニュースグループ アカウント<br>■ ディレクトリ サービス |
|                                                    |
| 次へ(N) よヤンセル                                        |

4. 名前を入力し、「次へ」をクリックします。

| 0  |                                                            |
|----|------------------------------------------------------------|
| 名前 |                                                            |
|    | 電子メールを送信するときに、名前が [差出人] のフィールドに表示されます。表示する<br>名前を入力してください。 |
|    | 表示名(D): ABC商事 山田太郎                                         |
|    | 例: Taro Chofu                                              |
|    |                                                            |
|    |                                                            |
|    | <u>電子メール アカウントの情報について</u>                                  |
|    |                                                            |
|    |                                                            |
|    |                                                            |
|    | 次へ(N) キャンセル                                                |

## <sup>"</sup>Windows メール"の設定手順

5. 弊社から通知された メールアドレス を入力し、「次へ」をクリックします。

|                                                                      | x        |
|----------------------------------------------------------------------|----------|
| インターネット電子メール アドレス                                                    |          |
| 電子メールのアドレスは、他のユーザーがあなたに電子メールを送信するために使います。                            |          |
| 電子メール アドレス(E): abc-yamada@ht-net21.ne.jp<br>例: t-chofu@microsoft.com |          |
| 電子メール アカウントの情報について                                                   |          |
| 次へ(N)<br>次へ(N)<br>よ<br>キャンセノ                                         | <u>ل</u> |

6. サーバー名に弊社から通知された情報を入力します。「送信サーバーは認証が必要」をチェックし、 「次へ」をクリックします。

| <b>9</b>                       | ×             |
|--------------------------------|---------------|
| 電子メール サーバーのセットアップ              |               |
| 受信メール サーバーの種類(S)               |               |
| POP3                           |               |
| 受信メール (POP3 または IMAP) サーバー(I): |               |
| mail.ht-net21.ne.jp            |               |
| 送信メール (SMTP) サーバー名(0):         |               |
| mail.ht-net21.ne.jp            |               |
| ▼   と信サーバーは認証が必要(∨)            |               |
| 電子メールサーバーの情報について               |               |
|                                |               |
|                                | 次へ(N) ト キャンヤル |
|                                |               |

## "Windows メール" の設定手順

7.弊社から通知されたメール受信アカウントとパスワードを入力し、「次へ」をクリックします。

| 0                       |                               |
|-------------------------|-------------------------------|
| インターネット メール ログオ         | ٧<br>٧                        |
| インターネット サービス<br>してください。 | スプロバイダから提供されたユーザー名およびパスワードを入力 |
| ユーザー名(A):               | abc-yamada                    |
|                         |                               |
| パスワード(P):               | •••••                         |
|                         |                               |
|                         |                               |
|                         |                               |
|                         |                               |
|                         |                               |
|                         |                               |
|                         |                               |

8. ~設定完了 ~ と表示されますが、まだ設定する部分が残っています。「今は電子メールをダウンロードしない」をクリックし、「完了」をクリックします。

| G                                            |
|----------------------------------------------|
| 設定完了                                         |
| セットアップを完了するのに必要な情報がすべて入力されました。               |
| これらの設定を保存して電子メールをダウンロードするには、[完了]をクリックしてください。 |
| 図 今は電子メールをダウンロードしない                          |
|                                              |
|                                              |
|                                              |
|                                              |
|                                              |
|                                              |
|                                              |
|                                              |
| 完了(F) キャンセル                                  |

9. 「インターネット アカウント」に戻りますので、1. ~ 8. の手順で作成したメールアカウントを 選択し、「プロパティ」をクリックします。

| インターネット アカウント                                                               | X                                                 |
|-----------------------------------------------------------------------------|---------------------------------------------------|
| 電子メール アカウントやニュースグループを新しく登録する<br>アカウントやニュースグループを編集、エクスポート、削除す<br>動作をクリックします。 | には、[追加] をクリックします。追加した<br>するには、対象をクリックしてから、希望の<br> |
| メール                                                                         | ▲ 追加(A)                                           |
| mail.ht-net21.ne.jp (既定)<br>abc-yamada@ht-net21.ne.jp                       | <br>削除(R)                                         |
| ニュース<br>マイクロソフト コミュニティ (既定)<br>msnews.microsoft.com                         |                                                   |
| ディレクトリ サービス                                                                 | ■ 既定に設定(D)                                        |
|                                                                             | インポート(I)                                          |
|                                                                             | エクスポート(E)                                         |
|                                                                             | 順番の設定(S)                                          |
|                                                                             | 間心る                                               |
|                                                                             |                                                   |

10.「詳細設定」タブをクリックし、「サーバーのポート番号→送信メール(SMTP)」の値を、初期値の 25 から **587** に変更します。その後「OK」→「閉じる」とクリックすれば設定完了です**※**。

※弊社バーチャルドメインサービスをご利用中で、当サービスで運用中の独自ドメインのメールアカウント を設定中のお客様はまだ設定が必要です。次ページ以降をご参照いただき設定をお願いいたします。

| 全般             | <del> </del> +-, | バー 接              | 続 セ                     | キュリティ | 詳細設定   |        |         |        |     |   |
|----------------|------------------|-------------------|-------------------------|-------|--------|--------|---------|--------|-----|---|
| <del>サ</del> - | -)(-o            | ロポート              | 番号                      | 2     |        |        |         |        |     |   |
| 这              | 送信メ-             | -JL (SI           | 4TP)(O)                 | : 587 |        | [      | 既定値     | を使用(U) |     |   |
| E              | _ <u>こ</u> の     | <del>ט</del> –ע-  | ーはセキ                    | ュリティ  |        |        | 0711    | - 赤 西  | ٦   |   |
| HY.            | 经信义-             | -)1 (PC           | 0 <mark>P3)(</mark> I): | 110   | 25 -   | → 1 j  | 011     | -发史    |     |   |
| E              | <u>この</u>        | <del>り</del> –ノ(- | ーはセキ                    | ュリティ  | で保護され  | れた接続   | (SSL) t | が必要(C) |     |   |
| <del>サ</del> - | -1(-a            | タイム               | アウト                     |       |        |        |         |        |     |   |
| 知              | <u>=</u> ()      | -0-               |                         | - 長い  | 1分     |        |         |        |     |   |
| 送信             | -                |                   |                         |       |        |        |         |        |     |   |
| E              | 。<br>]次の         | サイズ。              | tりメッ <sup>.</sup>       | セージが  | 大きい場合  | は分割    | する(B)   | 60     | × K | В |
| 配信             | 1                | -                 |                         |       |        |        |         |        |     |   |
|                | <u>サ</u> ー,      | バーに               | メッセー                    | ジのコピー | ーを置く(l | _)     |         |        |     |   |
|                | <u>ש</u>         | -/(-;             | から削除                    | する(R) | 5      | A<br>V | 日後      |        |     |   |
|                | [][2             | 【み箱]              | を空にし                    | たら、サ  | ーバーから  | 5削除(1  | M)      |        |     |   |
|                |                  |                   |                         |       |        |        |         |        |     |   |

弊社バーチャルドメインサービスで運用中の独自ドメインのメールアカウントを設定中 のお客様用追加設定(当条件にあてはまらないお客様は設定不要です)

11. 「サーバー」タブをクリックし、「設定」をクリックします。

| 🐉 mail.ht-net21.ne.jp プロパティ |                           |  |  |  |
|-----------------------------|---------------------------|--|--|--|
| 全般 サーバー 接続 セ                | キュリティ 詳細設定                |  |  |  |
| サーバー情報 ―                    |                           |  |  |  |
| 受信メール サーバーの                 | 種類(M): POP3               |  |  |  |
| 受信メール (POP3)(I):            | mail.abc-company.co.jp    |  |  |  |
| 送信メール (SMTP)(U)             | ): mail.abc-company.co.jp |  |  |  |
| 受信メール サーバー 一                |                           |  |  |  |
| ユーザー名(A):                   | yamada                    |  |  |  |
| パスワード(P):                   | •••••                     |  |  |  |
|                             |                           |  |  |  |
| □ セキュリティで保護                 | されたパスワード認証でログオンする(S)      |  |  |  |
| 送信メール サーバー -                |                           |  |  |  |
| ☑ このサーバーは認証                 | が必要(V) 設定(E)              |  |  |  |
|                             |                           |  |  |  |
|                             |                           |  |  |  |
|                             |                           |  |  |  |
|                             | OK キャンセル 適用(A)            |  |  |  |

12. 「次のユーザー名とパスワードでログオンする」をチェックし、「ユーザー名」に弊社より通知された <sup>"</sup>メールアドレス<sup>"</sup>を入力します。パスワードを入力後「OK」→「OK」→「閉じる」とクリックすれば設定完了です。

| 送信メール サーバー             |                                    |           |
|------------------------|------------------------------------|-----------|
| ログオン情報                 |                                    |           |
| ◎ 受信メール サーノ ◎ 欠のユーザー名と | (-と同じ設定を使用する(U)<br>パスワードでログオンする(O) | ルアドレス」を入力 |
| ユーザー名(E):              | yamada@abc-company.co.jp           |           |
| パスワード(P):              | •••••                              |           |
|                        |                                    |           |
| 🔲 セキュリティで              | 呆護されたパスワード認証でログオンする(S)             |           |
|                        | ОК <b>Т</b> + 47 7 2 11            |           |